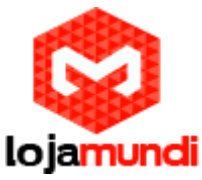

## Configurando Intelbras TIP 125 com Grandstream HT813

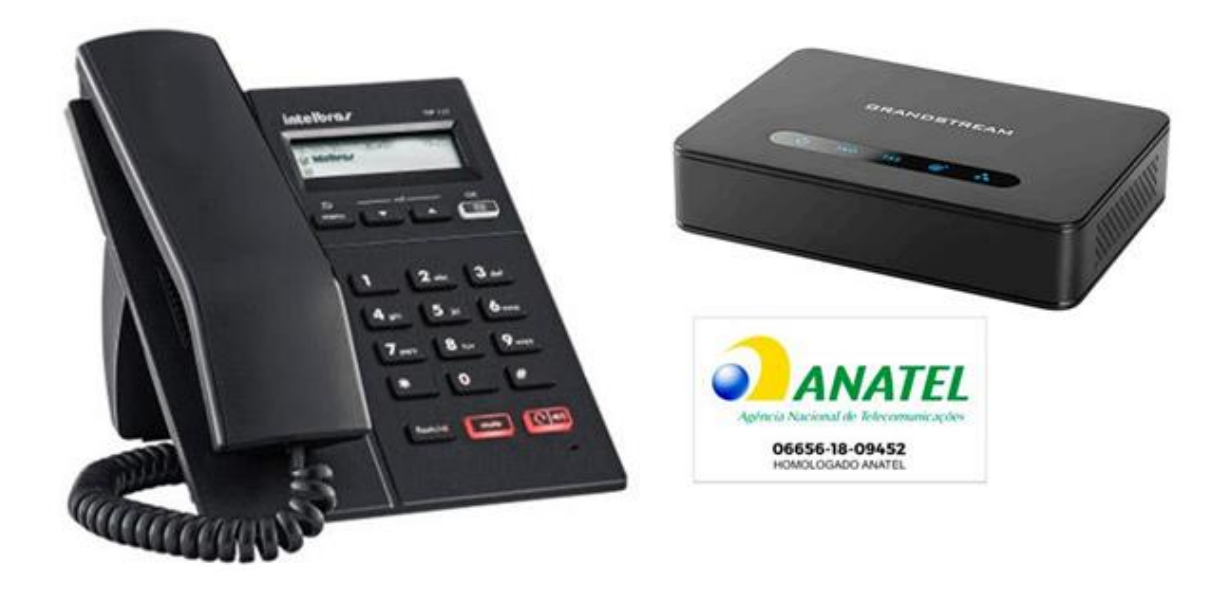

## Olá pessoal!

Este é mais um tutorial da Lojamundi e vamos ensiná-lo a configurar o **TIP125** juntamente com o **HT813** para demonstrar que dentre as funcionalidades de ambos os equipamentos, podemos integrar um ao outro sem a necessidade de um servidor PABX efetuando um PONTO A PONTO.

(Esta configuração é chamada de ponto a ponto, logo, ao apontarmos uma porta FXO diretamente para o telefone, não podemos efetuar uma transferência de ligação, inserir uma URA, para aproveitar todos os recursos dos equipamentos é necessário ter um servidor PABX para configurá-los).

Ainda não tem o **Intelbras TIP 125**? *Clique aqui* Ainda não tem o **HT813**? *Clique aqui* 

## O que é o TIP125?

O **Telefone IP Intelbras TIP 125 PoE** é um <u>telefone</u> com tecnologia IP, possibilita a realização de chamadas através da <u>internet</u>, é um aparelho ideal para quem quer economizar sem perder qualidade. Ele vem integrado com protocolo <u>SIP</u> 2.0 e com suporte para uma conta SIP.

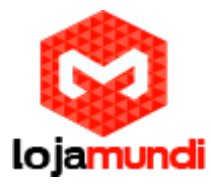

## O que é o HT813?

O **HT813 Grandstream** é um <u>adaptador</u> de <u>telefone</u> analógico com 1 porta de telefonia analógica FXS e 1 porta FXO PSTN com suporte para a função da linha de vida. Com portas FXO e FXS integradas, este ATA híbrido tem suporte para chamadas remotas e para a linha PSTN.

#### Vamos para configuração então pessoal!

#### 1º Passo – Identificando e configurando o HT813 na rede:

Para acessar o equipamento é necessário que o cabo de rede esteja conectado na porta "*LAN*', e que você tenha em sua máquina um apelido de rede, pois este Ata vem com o IP de fábrica : **192.168.2.1** 

#### No Windows:

Vá até Central de Rede e Compartilhamento  $\rightarrow$  Alterar Configuração do Adaptador  $\rightarrow$  clique com o botão auxiliar do mouse na sua rede local  $\rightarrow$ Propriedades $\rightarrow$  Protocolo TCIP4  $\rightarrow$  digite um IP fixo da sua rede  $\rightarrow$  em seguida clique em Avançado, coloque o apelido de IP para acessar o HT813. "192.168.2.186".

| $\leftarrow \ 	o \ 	o \ \uparrow$ interval $\land$ Painel de Controle $ ightarrow$ Rede e Internet $ ightarrow$ Conexões de Rede                                                                                                    |                                                                                                    |
|----------------------------------------------------------------------------------------------------|----------------------------------------------------------------------------------------------------|
| Organizar   Desativar este dispositive  Status de Ethernet  Propriedades de Ethernet                                                                                                    | × Exibir o state                                                                                                    |
| Ethernet<br>Rede<br>Realtek PCIe GbE Family Control       Propriedades de Protocolo IP Ver<br>Configurações TCP/IP avança<br>Configurações IP DNS W<br>Endereço IP<br>Endereço IP:<br>Máscara de sub-rede:<br>Ga<br>Gateway<br>20.20.20.1         Addicionado         3 itens       1 item selecionado | rsão 4 (TCP/IPv4) × v N<br>adas ×<br>INS<br>192 . 168 . 2 . 186<br>255 . 255 . 255 . 0<br>Adicionar Cancelar<br>Custo<br>Automática<br>onar Editar Remover |
|                                                                                                    | OK Cancelar                                                                                                    |

Lojamundi – CNPJ: 17.869.444/0001-60 Cond. Mansões Entre Lagos – Etapa 01 – Conj 01 – LT 28 – Cep 73255-900

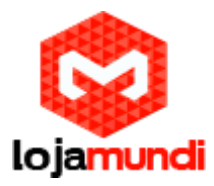

#### Em distribuição Unix:

Dê o comando como super usuário: ifconfigeth0:1 192.168.2.125 netmask 255.255.0 up

Para acessar o equipamento coloque o IP **192.168.2.1** em seu navegador.

| Grandstream Device Configuration |  |
|----------------------------------|--|
| Username admin Password          |  |
| Login                            |  |

#### 2º Passo – Atribuindo IP Estático:

Marque "Yes" em WAN Side Web/SSH Access (Basic Settings)

WAN Side Web/SSH Access: 💿 No 💿 Yes 💿 Auto (WAN side access allowed for private IP; rejected for public 🛛

Iremos alterar o endereço IP do equipamento, então, marque a opção statically configured as:

| 20  | .20                  | .20                                          | <mark>.</mark> 177                                                                                                    |
|-----|----------------------|----------------------------------------------|----------------------------------------------------------------------------------------------------|
| 255 | .255                 | <mark>.</mark> 255                           | .0                                                                                                    |
| 20  | .20                  | .20                                          | .1                                                                                                    |
| 0   | .0                   | .0                                           | .0                                                                                                    |
| 0   | .0                   | .0                                           | .0                                                                                                    |
|     | 20<br>255<br>20<br>0 | 20 .20<br>255 .255<br>20 .20<br>0 .0<br>0 .0 | 20       .20       .20         255       .255       .255         20       .20       .20         0       .0       .0         0       .0       .0 |

Após digitar o IP desejado, selecione o modo **"BRIDGE**" e habilite a porta **"WAN"** Em **WAN side HTTP/Telnet access:** selecione **YES**;

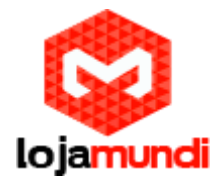

| Device Mode:                 | NAT Ro     | uter 🖲 Bridge                                                  |
|------------------------------|------------|----------------------------------------------------------------|
| NAT maximum ports:           | 1024       | (range: 0 - 4096, default is 1024)                             |
| NAT TCP timeout:             | 3600       | (range: 0 - 3600, default is 3600)                             |
| NAT UDP timeout;             | 300        | (range: 0 - 3600, default is 300)                              |
| Uplink bandwidth:            | Disabled • |                                                                |
| Downlink bandwidth:          | Disabled • |                                                                |
| Enable UPnP support:         | • No       | Yes                                                            |
| Reply to ICMP on WAN port:   | O No @     | Yes (Unit will not respond to PING from WAN side if set to No) |
| WAN side HTTP/Telnet access: | O No @     | Yes (WAN side access will be rejected if set to No)            |

#### 3º Passo – Desativando a porta FXS do Ata.

Esse procedimento deve ser feito no HT813, pois um utilizará a porta **FXO** direcionando as ligações para o TIP 125.

Agora, clique na aba FXS e desative-a:

|                                        | Grandstream Device Con                  | figuration                                             |
|----------------------------------------|-----------------------------------------|--------------------------------------------------------|
| STATUS BASIC                           | SETTINGS ADVANCED SETTI                 | NGS FXS PORT FXO PORT                                  |
| Account Active:<br>Primary SIP Server: | No Q Yes                                | (e.g., sip.mycompany.com, or IP address)               |
| Failover SIP Server:                   |                                         | (Optional, used when primary server no response)       |
| Prefer Primary SIP Server: e           | No <sup>©</sup> Yes (yes - with spires) | ll register to Primary Server if Failover registration |
| Outbound Proxy:                        |                                         | (e.g., proxy.myprovider.com, or IP address, if         |

#### Ainda em FXS Port altere Local SIP Port para 5075

| Register Expiration:                         | 60 (in minutes. default 1 hour, max 45 days)         |   |
|----------------------------------------------|------------------------------------------------------|---|
| Reregister before Expiration:                | o (in seconds. Default 0 second)                     |   |
| SIP Registration Failure<br>Retry Wait Time: | 20 (in seconds. Between 1-3600, default is 20)       | N |
| Local SIP port:                              | 5075 (default is 5060 for UDP and TCP; 5061 for TLS) | 2 |
| Local RTP port:                              | 5004 (1024-65535, default 5004)                      |   |
| Use Random Port.                             | A 17 Ω 17                                            |   |

#### 4º Passo – Identificando e configurando o TIP125 na rede:

Como o Intelbras TIP125 é um equipamento IP DCHP, ele irá receber um IP gerado pelo seu servidor de rede, para encontrarmos podemos ir diretamente no equipamento ou fazer uma busca na rede utilizando o <u>IP Scanner</u>

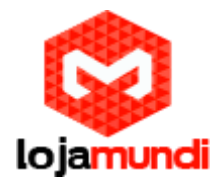

| 💇 Advanced I  | P Scanner        |              |            |                   |             |  |
|---------------|------------------|--------------|------------|-------------------|-------------|--|
| Arquivo Exil  | bição Configuraç | ões Ajuda    |            |                   |             |  |
| Verifica      | ar II 🧗          |              |            |                   |             |  |
| 20.20.20.1-25 | 4                |              |            |                   |             |  |
| Resultados    | Favoritos        |              |            |                   |             |  |
| Status        | Nome             | IP           | Fabricante | Endereço MAC      | Comentários |  |
| > 📮           | 20.20.20.178     | 20.20.20.178 | Intelbras  | 18:0D:2C:0F:BD:D6 |             |  |
|               | 0 00 00 00       | 0 00 00 00   | M          | D0.00.20.55.42.05 |             |  |

#### No telefone:

# Menu $\rightarrow$ 1 Status $\rightarrow$ 2 Rede $\rightarrow$ 1 IPv4 > Na opção 2 será exibido o IP que o telefone adquiriu

#### 5º Passo – Atribuindo uma conta de identificação

Digite o IP do telefone no seu navegador  $\rightarrow$  Conta (Neste tutorial, iremos utilizar a conta 100 somente como modelo).

Por se tratar de um ponto a ponto, a opção "ENVIAR REGISTRO" deverá ser desmarcada.

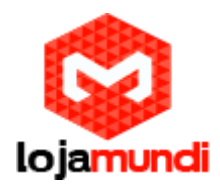

| intelbras       | <b>FIP</b> 125         |                 |         | Termin      | nai IP |
|-----------------|------------------------|-----------------|---------|-------------|--------|
|                 |                        |                 |         | Ajuda       | Sair   |
| .: Status       | Conta                  |                 |         |             |        |
| .: Rede         | Básico Codecs Ava      | nçado Plano Fac | Desvios | Disc Rápida |        |
| .: Conta        | Habilitar Conta:       |                 |         |             | ^      |
| .: Agenda       | Enviar Registro:       |                 |         |             | - 1    |
| .: Chamadas     | Nome de Identificação: | 100             | -       |             |        |
| .: Segurança    | Nome de Registro:      | 100             | -       |             | - 1    |
| .: Sistema      | Nome de Usuário:       | 100             | -       |             |        |
| .: Atualizações | Senha:                 |                 | -       |             |        |
| .: Restaurar    |                        |                 |         |             |        |
| .: Reiniciar    | Servidor Primário      |                 |         |             |        |
|                 | Servidor SIP:          | 20.20.20.177    |         |             |        |
|                 | Porta Servidor SIP:    | 5060            |         |             | ÷      |
|                 |                        |                 |         |             |        |
|                 |                        |                 |         |             |        |
|                 |                        |                 |         | Cancelar    | Salvar |
|                 |                        |                 |         |             |        |
|                 |                        |                 |         |             |        |
|                 | 2016                   | Intelbras S.A.  |         |             |        |

No campo de Servidor SIP: devemos colocar o IP do HT813 (que foi atribuído no segundo passo)

#### 6º Passo – Configurando o HT813

Agora que já acessamos o telefone TIP 125, inserimos uma conta, vamos agora acessar o HT813 e colocar os mesmos dados de conta que inserimos no TIP 125.

Na aba **FXO PORT** vamos ativar a conta: em **Primary SIP Server** deverá ser inserido o IP que o TIP 125 recebeu da sua rede, no exemplo, ele ficou com o IP 20.20.20.178.

Preencha os campos destacados com as informações do TIP 125

Em Local SIP Port, altere para 5060

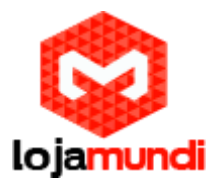

| Grandstream Device Configuration    |                   |                        |                                                     |  |
|-------------------------------------|-------------------|------------------------|-----------------------------------------------------|--|
| STATUS B                            | ASIC SETTINGS     | ADVANCED SETTINGS      | FXS PORT FXO PORT                                   |  |
| Account A                           | ctive: 🔍 No       | Yes                    |                                                     |  |
| Primary SIP Se                      | rver: 20.20.20.1  | 178                    | (e.g., sip.mycompany.com, or IP address)            |  |
| Failover SIP Se                     | rver:             |                        | (Optional, used when primary server no              |  |
|                                     | response)         |                        |                                                     |  |
| Prefer Primary SIP Se               | rver: No          | Yes (yes - will re     | gister to Primary Server if Failover registration   |  |
|                                     | chpires)          |                        | (e.g., proxy myprovider com, or IP address, if      |  |
| Outbound P                          | roxy:<br>any)     |                        | (8,, F),) F                                         |  |
| Backup Outbound P                   | roxy:             |                        | (e.g., proxy.myprovider.com, or IP address, if      |  |
| Dickup Outbound I                   | any)              |                        |                                                     |  |
| Prefer Primary Outbound P           | roxy: • No        | Yes (yes - will re     | register via Primary Outbound Proxy if registration |  |
| SIP Trans                           | expires)          |                        | (defendt in LIDD)                                   |  |
| NAT Trave                           | port: ODP         |                        | (default is ODP)                                    |  |
| SIP Use                             | r ID: 100         | • Keep-Alive • 5.      | (the user part of an SID address)                   |  |
| 511 0.50                            | 100               |                        | (an be identical to or different from SIP User      |  |
| Authenticat                         | e ID: ID)         |                        | (can be identical to of different from SH User      |  |
| Authenticate Passy                  | vord:             |                        | (purposely not displayed for security protection)   |  |
| N                                   | ame:              |                        | (optional, e.g., John Doe)                          |  |
|                                     |                   |                        | -                                                   |  |
| DNS N                               | Iode: 💿 A Ree     | cord 🔍 SRV 🔍 N         | APTR/SRV                                            |  |
| DNS SRV use Registere               | ed IP: 💿 No       | Yes                    |                                                     |  |
| Tel                                 | URI: Disabled     | <b>T</b>               |                                                     |  |
| SIP Registre                        | ation: 💿 No       | Yes                    |                                                     |  |
| Unregister On Re                    | <i>boot:</i> 💿 No | Yes                    |                                                     |  |
| Outgoing Call without Registre      | ation: 🔍 No       | Yes                    |                                                     |  |
| Register Expire                     | ation: 60         | (in minutes. default 1 | hour, max 45 days)                                  |  |
| Local SIP                           | Port: 5060        | (default 5062)         |                                                     |  |
| SIP Registration Failure Retry Wait | Time: 20          | (in seconds. Between   | 1-3600, default is 20)                              |  |
| SIP Registration Failure Retry Wait | <i>Time</i> 1200  | (in seconds. Between   | 0-3600, default is 1200. 0 means stop retry         |  |

Após criar o usuário, iremos desativar o registro SIP.

| SIP Registration:                   | • No | • Yes |
|-------------------------------------|------|-------|
| Unregister On Reboot:               | • No | O Yes |
| Outgoing Call without Registration: | No   | • Yes |

Iremos alterar a porta SIP para 5060. Os dois equipamentos precisam estar trabalhando com a mesma porta.

| Local SIP port: | 5060 | (default 5062)             |
|-----------------|------|----------------------------|
| Local RTP port: | 5012 | (1024-65535, default 5012) |

**Caller ID Scheme:** Selecione a sinalização da sua linha fixa, em nosso tutorial estamos utilizando **operadora OI**.

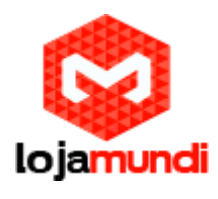

| Caller ID Scheme: | ETSI-DTMF during ringing | • |
|-------------------|--------------------------|---|
|                   |                          |   |

Role a página para baixo e altere os seguintes parâmetros em "FXO TERMINATION"

#### Enable Current Disconnect: marque a opção YES PSTN Disconnect Tone: coloque f1=425@-10,f2=0@-10,c=250/250; AC Termination Model: Selecione Impedance-based

| FXO Termination                                                    |                                                                                                    |
|--------------------------------------------------------------------|----------------------------------------------------------------------------------------------------|
| Enable Current<br>Disconnect:                                      | ○ No ● Yes (Default Yes. If set to yes, enter threshold below)                                                                                                    |
| Current Disconnect<br>Threshold (ms):                              | 100 (50-800 milliseconds. Default 100 milliseconds)                                                                                                    |
| Enable PSTN Disconnect<br>Tone Detection:                          | ● No   ○ Yes (Default No)                                                                                                    |
|                                                                    | (If set to yes, the following tone is used as the disconnect signal)                                                                                                    |
| PSTN Disconnect Tone:                                              | f1=425@-10,f2=0@-10,c=250/250;                                                                                                    |
|                                                                    |                                                                                                    |
|                                                                    | (Syntax: f1=freq@vol, f2=freq@vol, c=on1/off1-on2/off2-on3/off3;)                                                                                                    |
|                                                                    | (Syntax: f1=freq@vol, f2=freq@vol, c=on1/off1-on2/off2-on3/off3;)<br>(Allowed Range: freq = 0 to 4000Hz, vol = -40 to -24dBm)                                                                                                    |
|                                                                    | (Syntax: fl=freq@vol, f2=freq@vol, c=on1/off1-on2/off2-on3/off3;)<br>(Allowed Range: freq = 0 to 4000Hz; vol = -40 to -24dBm)<br>(Default: Busy Tone: f1=480@-32,f2=620@-32,c=500/500;)                                                                                                    |
| Enable Polarity Reversal:                                          | (Syntax: f1=freq@vol, f2=freq@vol, c=on1/off1-on2/off2-on3/off3;)<br>(Allowed Range: freq = 0 to 4000Hz; vol = -40 to -24dBm)<br>(Default: Busy Tone: f1=480@-32,f2=620@-32,c=500/500;)<br>● No ○ Yes (Default No. Check with your PSTN carrier before setting to Yes)                                                                                                    |
| Enable Polarity Reversal:                                          | <ul> <li>(Syntax: f1=freq@vol, f2=freq@vol, c=on1/off1-on2/off2-on3/off3;)</li> <li>(Allowed Range: freq = 0 to 4000Hz; vol = -40 to -24dBm)</li> <li>(Default: Busy Tone: f1=480@-32,f2=620@-32,c=500/500;)</li> <li>No ○ Yes (Default No. Check with your PSTN carrier before setting to Yes)</li> </ul>                                                                    |
| Enable Polarity Reversal:<br>AC Termination Model                  | <ul> <li>(Syntax: f1=freq@vol, f2=freq@vol, c=on1/off1-on2/off2-on3/off3;)</li> <li>(Allowed Range: freq = 0 to 4000Hz, vol = -40 to -24dBm)</li> <li>(Default: Busy Tone: f1=480@-32,f2=620@-32,c=500/500;)</li> <li>No ○ Yes (Default No. Check with your PSTN carrier before setting to Yes)</li> <li>○ Country-based ○ Impedance-based ○ Auto-Detected</li> </ul>         |
| Enable Polarity Reversal:<br>AC Termination Model<br>Country-based | <ul> <li>(Syntax: f1=freq@vol, f2=freq@vol, c=on1/off1-on2/off2-on3/off3;)</li> <li>(Allowed Range: freq = 0 to 4000Hz, vol = -40 to -24dBm)</li> <li>(Default: Busy Tone: f1=480@-32,f2=620@-32,c=500/500;)</li> <li>No Ves (Default No. Check with your PSTN carrier before setting to Yes)</li> <li>Country-based Impedance-based Auto-Detected</li> <li>BRAZIL</li> </ul> |

Numbers of rings – são os números de rings antes da chamada ser encaminhada, digite 1.

**PSTN Ring Thru FXS** – desabilita as chamadas que passarem pela porta FXS, clique **NO**.

**PSTN Ring Thru Delay(sec) -** é o tempo de resposta ao iniciar a chamada, digite 1.

| Number of Rings:               | 1 (1-50. Default 4)                                                                       |
|--------------------------------|-------------------------------------------------------------------------------------------|
|                                | (Number of rings for a PSTN incoming call before FXO port answers to accept VoIP number)  |
| PSTN Ring Thru FXS:            | 🖲 No 💿 Yes (Default Yes)                                                                  |
|                                | (If set to yes, all incoming PSTN calls will ring the FXS port after the Ring Thru Delay) |
| PSTN Ring Thru Delay<br>(sec): | 1 (1-10 seconds. Default 4 seconds)                                                       |

#### 7º Passo – Encaminhamento de chamada

Volte em "**BASIC SETTINGS**" (que está no menu principal) para configurarmos o encaminhamento de chamadas entrantes, como estamos usando um ponto a

Lojamundi – CNPJ: 17.869.444/0001-60 Cond. Mansões Entre Lagos – Etapa 01 – Conj 01 – LT 28 – Cep 73255-900

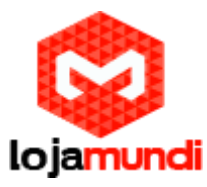

ponto, tudo que chegar na porta **FXO**, que está no ponto "**A**", será encaminhado para o **TIP 125**, que está no ponto "**B**".

**Unconditional Call Forward to VOIP:** User ID digite o nome da conta SIP, neste exemplo vamos usar **100**.

**Em SIP Server:** preencha com o endereço IP do TIP125 que está no ponto "**B**". **Em SIP Destination Port:** digite 5060.

|                                       | User ID | Sip Server            |   | Sip Destination Port |
|---------------------------------------|---------|-----------------------|---|----------------------|
| Unconditional Call Forward t<br>VOIP: | ° 100   | <b>@</b> 20.20.20.178 | : | 5060                 |

## Tudo Pronto! Até o próximo tutorial.

Para baixar este tutorial em PDF **clique aqui**.